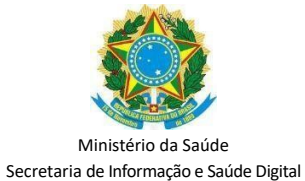

Departamento de Informação e Saude Digital Coordenação de Interoperabilidade em Saúde

# MANUAL DE CONFIGURAÇÃO DE AMBIENTES POSTMAN

Versão 1.0

| 1.  | Objetivo                                      | 3  |
|-----|-----------------------------------------------|----|
| 2.  | Certificado Digital                           | 3  |
| 3.  | Segurança                                     | 4  |
| 4.  | Download POSTMAN                              | 5  |
| 5.  | Configurar ambientes POSTMAN                  | 6  |
|     | 5.1.Configurando o ambiente de homologação    | 6  |
|     | 5.2.Configurando o ambiente de produção       | 8  |
| 6.  | Configuração da Collection                    | 10 |
| 7.  | Realizar consultas em ambiente de homologação | 14 |
|     | 7.1.Gerar token em ambiente de homologação    | 14 |
|     | 7.2.Consulta por número CNS                   | 15 |
|     | 7.3.Consulta por número CPF                   | 16 |
| 8.  | Realizar consultas em ambiente de produção    | 17 |
|     | 8.1.Gerar token em ambiente de produção       | 17 |
|     | 8.2.Consulta por número CNS                   | 18 |
|     | 8.3.Consulta por número CPF                   | 19 |
| 9.  | Erros possíveis                               | 20 |
|     | 9.1.Erro 401 Unauthorized                     | 20 |
|     | 9.2.Erro 404 Not Found                        | 21 |
|     | 9.3.Erro INCORRECT_PASSWORD                   | 22 |
| 10. | . Suporte                                     | 23 |

## 1. Objetivo

Este documento tem por objetivo detalhar tecnicamente como será realizada a autenticação nos serviços da API do Cartão Nacional de Saúde (CNS), do Ministério da Saúde (MS), utilizando o serviço **GET@/api/osb/token** no componente EHR Auth, por meio da ferramenta de testes de API POSTMAN.

## 2. Certificado Digital

O certificado digital é premissa obrigatória para acesso à API do CNS, e ele é um dos controles principais de segurança utilizado na rede. O certificado digital permite a identificação incontestável do autor de uma mensagem ou transação feita em meios eletrônicos (não-repúdio).

Para obter credencial de acesso e realizar transações na API, é necessária a utilização do certificado digital do estabelecimento de saúde principal. Vale contextualizar que os estabelecimentos que emitem nota fiscal ou acessam algum portal do governo já possuem um certificado A1 do tipo e-CNPJ.

No contexto de uso do CPF da pessoa responsável pelo estabelecimento e custódia da credencial de acesso à API (solicitante do acesso no Portal de Serviços), vinculada ao estabelecimento de saúde, este pode ser realizado com a utilização do certificado A1 do tipo e-CPF. Os certificados devem ser da cadeia Infraestrutura de Chaves Públicas Brasileira (ICP-Brasil).

Para a solicitação da credencial no Portal de Serviços do DataSUS (disponível em: https:// servicos-datasus.saude.gov.br/), quando o usuário carrega (*upload*) o seu certificado digital (chave pública ".cer" ou privada ".pfx"), ocorre a captura das informações de CNPJ ou CPF e o respectivo período de vigência do certificado.

Em nenhum momento é capturada a informação da sua chave privada, ela precisa ser instalada na máquina porque é necessária ao esquema de autenticação "*two way ssl*", onde é imprescindível ter um certificado digital em cada um dos serviços (pontas) para poder trocar um token (assinado entre ambos), promovendo assim uma comunicação segura.

*Nota 1:* O certificado digital usado na integração com a API <u>deverá ser o mesmo</u> <u>informado na solicitação da credencial de acesso</u>, realizada no Portal de Serviços do DataSUS, e ficará associado ao estabelecimento de saúde informado na solicitação de acesso.

*Nota 2*: A ferramenta de testes de API Postman não aceita certificado digital do tipo .CER. Com isso, sugerimos que para melhor fluxo de testes e integração com as API's, seja utilizado o certificado digital do tipo A1 de extensão .PFX.

#### 3. Segurança

Somente com uma solicitação de acesso aprovada será possível realizar o consumo dos serviços (Web Services) do EHR Services.

Após a aprovação, o primeiro passo para realizar o consumo dos serviços é realizar a autenticação utilizando o serviço **GET@/api/osb/token** no componente EHR Auth. Durante o processo de autenticação, é verificado se o certificado digital está dentro do respectivo período de vigência e, se ele, ou um de seus superiores na cadeia, foi revogado.

Caso não ocorra nenhum destes problemas, a operação de autenticação será realizada com sucesso e será retornado um *token* (access\_token) <u>com tempo de vida de 30 (trinta)</u> <u>minutos</u>. Este token deverá ser utilizado como token de autenticação nas chamadas dos serviços (web services). A estrutura do *token* retornado é a seguinte:

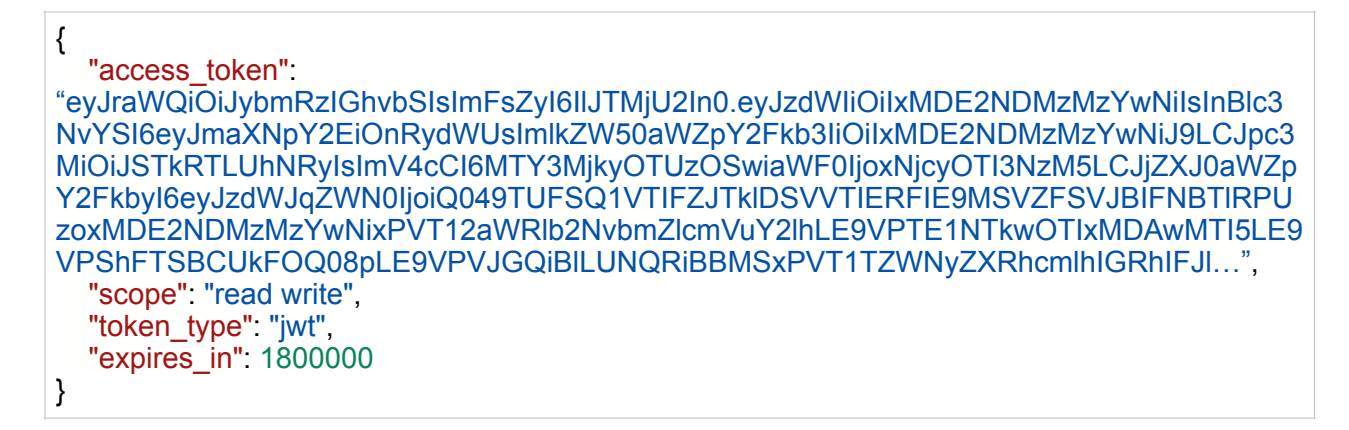

A autenticação com certificado digital da API utiliza a técnica chamada "Two-way SSL", comunicação SSL de duas vías (cliente e servidor). No "Two- way SSL", além do certificado do servidor, o cliente também deve utilizar um certificado válido. A validade do certificado digital será verificada no momento da autenticação. Por outro lado, na autenticação SSL (ou "One-way SSL") somente o certificado digital do servidor deve ser válido e verificado.

*Nota 3:* Ressalta-se que o certificado digital deve ser usado somente para realizar a autenticação e gerar o token.

A partir desse momento, o token é seu 'ticket' de passe e todas as chamadas devem ser realizadas utilizando somente este, o que não gera degradação de performance relacionada ao uso do certificado digital. Por isso, recomenda-se reutilizar o <u>'ticket ao máximo durante seu tempo de vida</u>` e, só então, gerar um novo token repetindo a operação de autenticação com 'Two-way SSL".

## 4. Download POSTMAN

a. Faça o download do Postman, disponível no link: https://www.postman.com/

| â postman.com                                                         |                                                                |                                                                                                    | 🕸 🕸 🖈 🔲 🌧 Anônin                                                                                                  |
|-----------------------------------------------------------------------|----------------------------------------------------------------|----------------------------------------------------------------------------------------------------|----------------------------------------------------------------------------------------------------|
| tos ~ Preços Empreendimento ~ Recursos e Suporte ~ Exp                | lorar                                                          | Q Procurar carteiro                                                                                                    | Entrar Inscreva-se gratuitam                                                                                      |
|                                                                       |                                                                |                                                                                                    |                                                                                                    |
|                                                                       | Home Workspaces V API Network V                                | Explore Q, Search Postman                                                                                                    |                                                                                                    |
|                                                                       | Twitter's Public Workspace New Import                          | ser Single Tweet X + +++                                                                                                    | No environment 🗸 🖉                                                                                                |
|                                                                       | Collections + = 000                                            | Twitter API v2 / Tweet Lookup / Single Tweet                                                                                                    | Documentation                                                                                                    |
|                                                                       | APIs Tweet Lookup                                              | GET v https://api.twitter.com/2/tweets/id Send                                                                                                    | Intercyclocreation control control of the Treast specified                                                        |
|                                                                       | orr Single Tweet                                               | Params Authorization Headers Body Pre-request Scripts Tests Settings Co                                                                                       | by the requested ID.                                                                                              |
|                                                                       | Environments El 200 Success - Request                          | Query params Key Value description yes Bulk of it Dronat                                                                                                    | For full details, see the <u>API reference</u> for this endpoint.                                                 |
| Deb                                                                   | Mock Servers E200 Success - Request                            | tweet.fields         attachments,author_jd,context_anotations, conversations                                                                                  | This request is using an authorization helper from                                                                |
| APIs juntas                                                           | Monitors Ed. 429 Rate Limit Exceeds                            | expansions Comma-separated list of fields to expand. Expansions                                                                                               | conection <u>Twitter APT VZ</u>                                                                                   |
|                                                                       | olo 200 Success - Deleted                                      | media.neda     duratori_mt/negrit_media_key/non_public_metrics.orga     poll.fields     Comma-separated list of fields for the poll object. Expl.             | reequest params     tweet.fields Comma-separated list of fields for the                                           |
| Mais de 20 milhões de desenvolvedores usam o                          | Autopart Single Tweet Usercontext     Autopart Multiple Tweets | place.fields Comma-separated list of fields for the place object. Exp                                                                                         | Tweet object.                                                                                                    |
| Postman. Comece inscrevendo-se ou baixando o                          | History Clockup                                                | user:fields     Comma-separated list of fields for the user object. Expl Path Variables                                                                       |                                                                                                    |
| aplicativo para desktop.                                              | > El Blocks                                                    | Key Value description +++ Bulk edit Preset                                                                                                    | s_conversation_id_created_at_entities.geo<br>s_<                                                                  |
|                                                                       | > 🖻 Likes<br>> 🔁 Timelines                                     | id 1403216129661628420 Required. Enter a single Tweet ID.                                                                                                    | moted_metrics_public_metrics_references<br>tweets_repty_settings_source_test_withhet                              |
| jsmith@example.com Inscreva-se gratuitamente                          | Hide Replies                                                   | Body Cookles Headers Test Results 🕼 200 OK 468 ms 724 8 Save Respon                                                                                           | se ~ Default values: id,text                                                                                      |
|                                                                       | > E Fittered Streams                                           | Pretty Raw Preview Visualize JSON V (} = 10                                                                                                    | Q OAuth1.0a User Context authorization                                                                            |
| Baixe o aplicativo de área de trabalho                                | > 🗎 Sampled Streams                                            | 1 f<br>2 "data": f                                                                                                    | required if any of the following fields are<br>included in the request:<br>one public metrics occasio metrics one |
| 📫 🗰 🛆                                                                 |                                                                | 3 "10": "1485216129601629420",<br>4 "text": "Donovan Mitchell went down after a collision with Paul George towards the o<br>5 draw 2. https://t.co/V91XhBL00" | nd of View complete collection documentation ->                                                                   |
|                                                                       | G. Find and Replace     Console                                |                                                                                                    | ⊘ Desktop agent ⊕ Bootcamp ② Runner 🗃 Trash ⊞                                                                     |
|                                                                       |                                                                |                                                                                                    | 53                                                                                                    |
|                                                                       |                                                                | ٥                                                                                                    |                                                                                                    |
|                                                                       |                                                                | 2                                                                                                    | o/1                                                                                                    |
|                                                                       |                                                                |                                                                                                    | <u>≨(.) 22</u>                                                                                                    |
|                                                                       |                                                                |                                                                                                    |                                                                                                    |
| O que é Carteiro?                                                     |                                                                |                                                                                                    |                                                                                                    |
|                                                                       | incontribution                                                 | 100                                                                                                    | UV VV                                                                                                    |
| etapa do ciclo de vida da API e agiliza a colaboração para que você p | ossa criar APIs                                                |                                                                                                    |                                                                                                    |
| melhores com mais rapidez.                                            |                                                                |                                                                                                    |                                                                                                    |
|                                                                       |                                                                |                                                                                                    |                                                                                                    |
|                                                                       |                                                                |                                                                                                    |                                                                                                    |
|                                                                       |                                                                |                                                                                                    |                                                                                                    |
| <b>X</b>                                                              |                                                                |                                                                                                    |                                                                                                    |
| ×                                                                     |                                                                |                                                                                                    |                                                                                                    |

## 5. Configurar ambientes POSTMAN

#### 5.1. Configurando o ambiente de homologação

a. Abra o Postman, clique em Configurações (settings), na aba de opções, clique em Certificados (Certificates) e depois em Adicionar Certificado (Add Certificate).

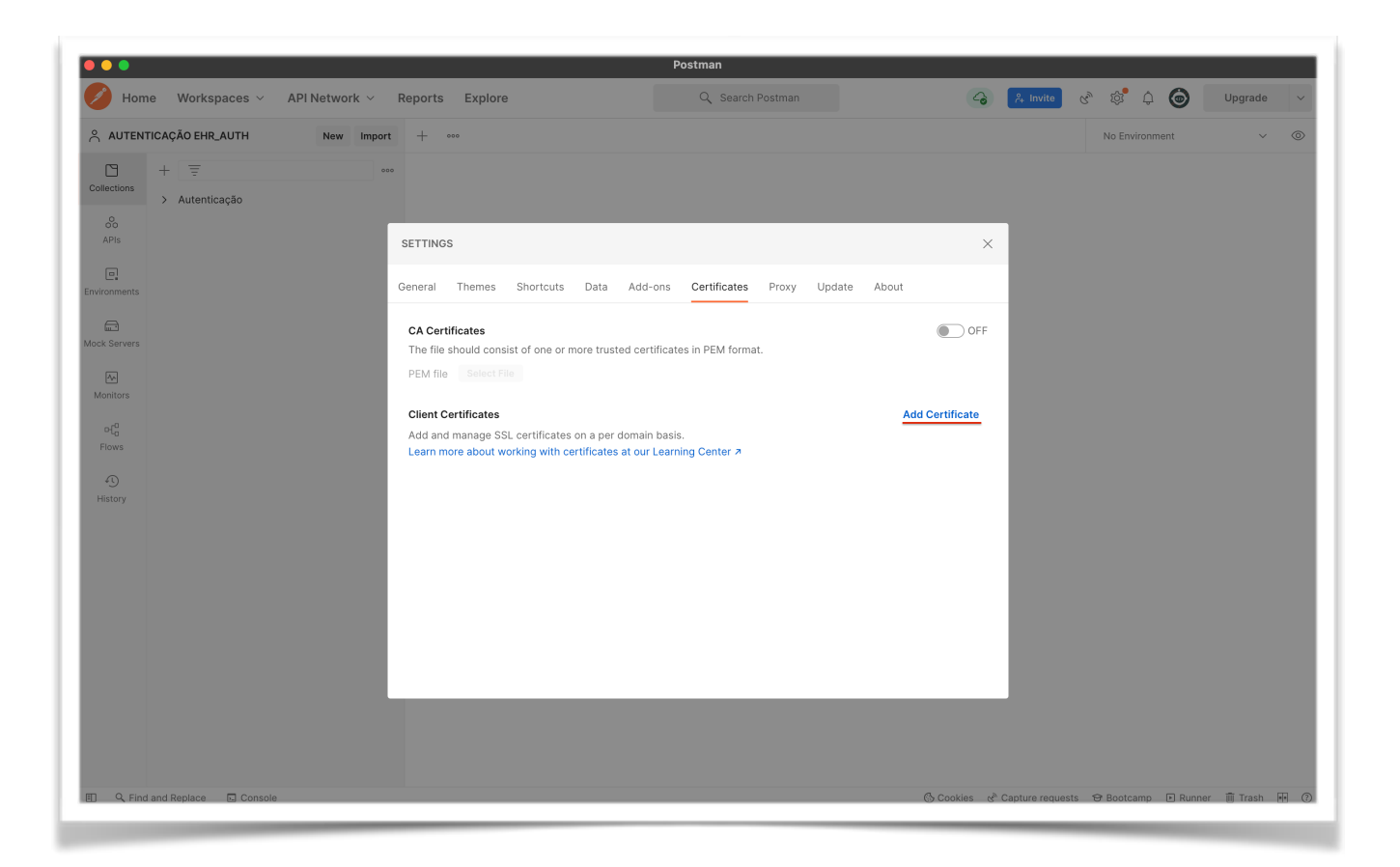

b. Após abrir a tela de adicionar certificado, digite a URL do host de homologação <u>ehr-auth-hmg.saude.gov.br</u>. Em PFX arquivo (pfx file), adicione o arquivo do certificado digital. Em Senha (Passphrase), digite a senha do certificado digital.

| SETTINGS         |                     |                       |                |       |        |       | × |
|------------------|---------------------|-----------------------|----------------|-------|--------|-------|---|
| General Then     | nes Shortcuts       | Data Add-ons          | Certificates   | Proxy | Update | About |   |
| Client Certifica | ates > Add Certific | cate                  |                |       |        |       |   |
| Host             | https:// ehr-au     | th-hmg.saude.gov.b    | r :            | 443   |        |       |   |
| CRT file         | Select File         |                       |                |       |        |       |   |
| KEY file         | Select File         |                       |                |       |        |       |   |
| PFX file         | certificado_digit   | al.pfx $\times$       |                |       |        |       |   |
| Passphrase       | •••••               | ••••                  | Ì              |       |        |       |   |
| Add Ca           | ancel               |                       |                |       |        |       |   |
| Learn more ab    | out working with c  | ertificates at our Le | arning Center. |       |        |       |   |

c. Depois que as configurações estiverem inseridas, clique em Adicionar (add). Na sequência, o certificado digital foi configurado para o ambiente de homologação.

| eneral      | Themes     | Shortcuts                   | Data       | Add-ons        | Certificates    | Proxy        | Update      | About         |               |
|-------------|------------|-----------------------------|------------|----------------|-----------------|--------------|-------------|---------------|---------------|
| CA Certif   | icates     |                             |            |                |                 |              |             |               | 0             |
| The file sl | hould cons | ist of one or n             | nore trust | ted certificat | es in PEM forma | at.          |             |               |               |
| PEM file    |            |                             |            |                |                 |              |             |               |               |
|             |            |                             |            |                |                 |              |             |               |               |
| Client Ce   | rtificates |                             |            |                |                 |              |             | Ade           | d Certificate |
| Add and r   | manage SS  | L certificates              | on a per   | domain basis   | 5.              |              |             |               |               |
| Learn mo    | re about w | orking with ce              | rtificates | at our Learn   | ing Center ↗    |              |             |               |               |
| Host        | ehr-au     | uth-hmg.saud                | e.gov.br   |                |                 |              |             |               | Remove        |
| PFX file    | /Users     | s/ <del>mareuselive</del> i | na/Docun   | nents/Portal   | de Serviços/Ce  | rtificado te | este RNDS/c | certificado_d | ligital.pfx   |
| Daccobra    | se •••••   |                             | Ø.         |                |                 |              |             |               |               |

## 5.2. Configurando o ambiente de produção

a. Abra o Postman, clique em Configurações (settings), na aba de opções, clique em Certificados (Certificates) e depois em Adicionar Certificado (Add Certificate).

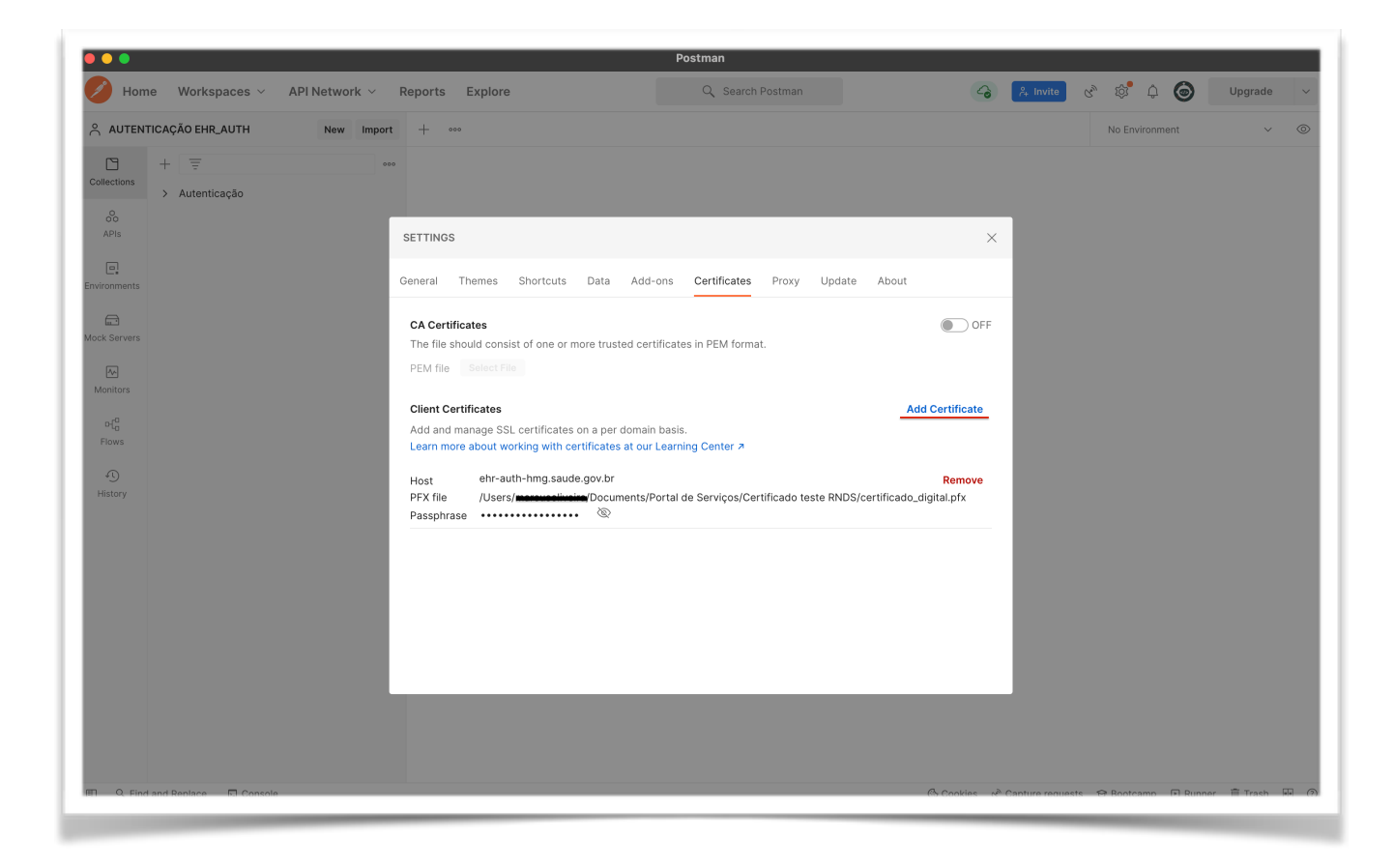

 b. Após abrir a tela de adicionar certificado, digite a URL do host de produção <u>ehr-auth.saude.gov.br</u>. Em PFX arquivo (pfx file), adicione o arquivo do certificado digital. Em Senha (Passphrase), digite a senha do certificado digital.

| SETTINGS            |                                                                   | $\times$ |
|---------------------|-------------------------------------------------------------------|----------|
| General The         | nes Shortcuts Data Add-ons <b>Certificates</b> Proxy Update About |          |
| Client Certifi      | ates → Add Certificate                                            |          |
| Host                | https:// ehr-auth.saude.gov.br : 443                              |          |
| CRT file            | Select File                                                       |          |
| KEY file            | Select File                                                       |          |
| PFX file            | certificado_digital.pfx ×                                         |          |
| Passphrase          |                                                                   |          |
| Add<br>Learn more a | ancel<br>Yout working with certificates at our Learning Center.   |          |

c. Depois que as configurações estiverem inseridas, clique em Adicionar (add). Pronto, o certificado digital foi configurado para o ambiente de produção.

| eneral Th        | emes      | Shortcuts           | Data       | Add-ons         | Certificates    | Proxy        | Update     | About         |               |
|------------------|-----------|---------------------|------------|-----------------|-----------------|--------------|------------|---------------|---------------|
| CA Certifica     | tes       |                     |            |                 |                 |              |            |               | OF            |
| The file shou    | ld consis | st of one or n      | nore trust | ted certificate | es in PEM forma | at.          |            |               |               |
| PEM file         |           |                     |            |                 |                 |              |            |               |               |
|                  |           |                     |            |                 |                 |              |            |               |               |
| Client Certif    | icates    |                     |            |                 |                 |              |            | Ado           | d Certificate |
| Add and mar      | nage SSL  | certificates        | on a per   | domain basis    |                 |              |            |               |               |
| Learn more a     | about wo  | rking with ce       | rtificates | at our Learn    | ing Center 🗖    |              |            |               |               |
| Host             | ehr-aut   | h-hmg.saud          | e.gov.br   |                 |                 |              |            |               | Remove        |
| PFX file         | /Users/   | marcucelivei        | /Docur     | nents/Portal (  | de Serviços/Ce  | rtificado te | ste RNDS/c | certificado_d | ligital.pfx   |
| Passphrase       | •••••     | • • • • • • • • • • | Ø.         |                 |                 |              |            |               |               |
|                  | ehr-aut   | h.saude.gov         | .br        |                 |                 |              |            |               | Remove        |
| Host             | /Leore    | marqueelivei        | ,Docur     | nents/Portal (  | de Serviços/Ce  | rtificado te | ste RNDS/c | certificado_d | ligital.pfx   |
| Host<br>PFX file | /05015/   |                     |            |                 |                 |              |            |               |               |

## 6. Configuração da Collection

- a. Acesse o banner do CNS no Portal de Serviços do DataSUS (<u>https://servicos-datasus.saude.gov.br/detalhe/tgKoKpju8s</u>) e faça o download do arquivo CNS-PDQ.postman\_collection.json.
- b. Após o download da collection, clique em Import.

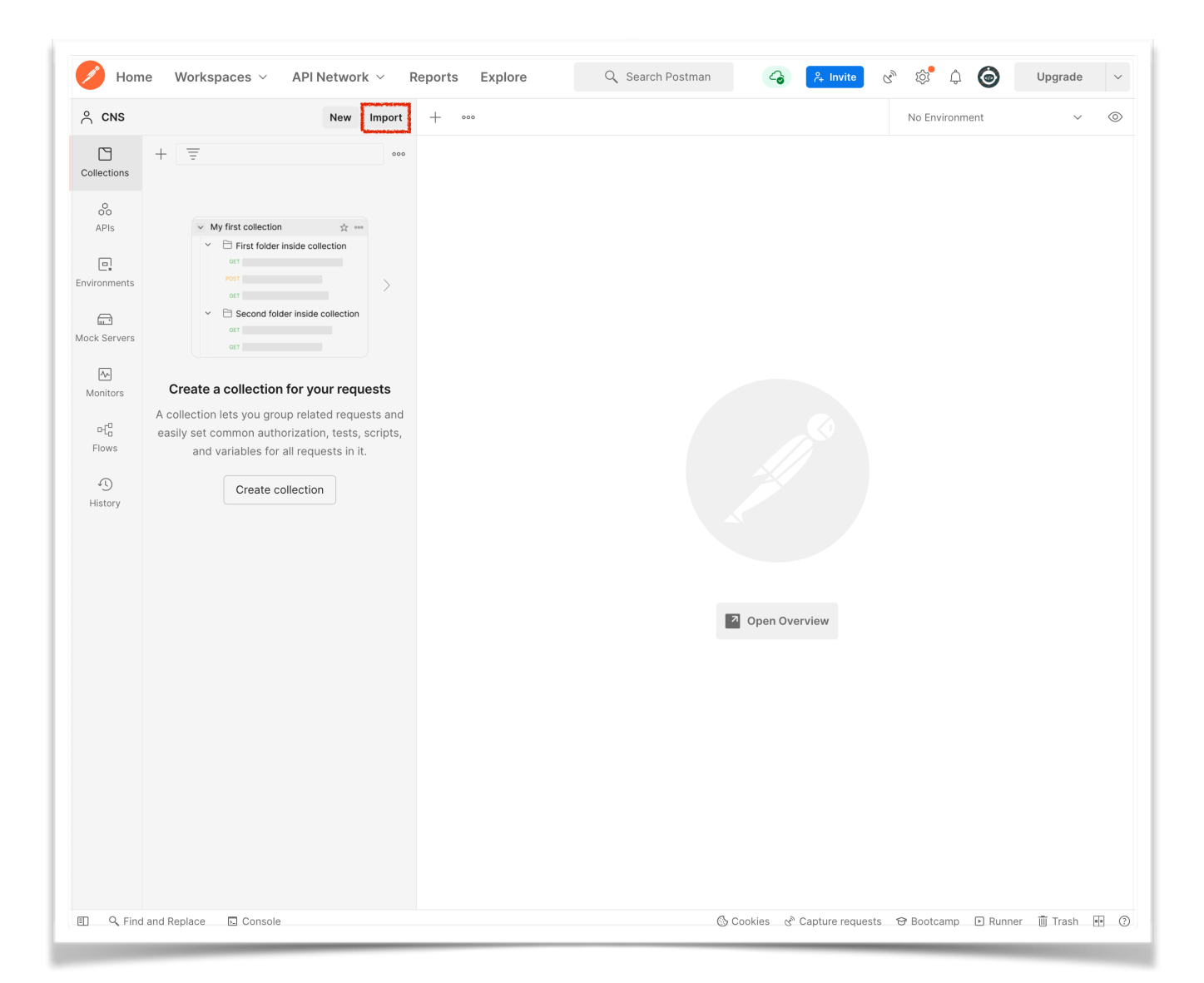

c. Após clicar em Import, apresenta-se uma tela para que seja localizado o arquivo da Collection baixada. Clique em Upload Files.

| Hom          | ne Workspa               | ces × API Network × Reports Explore Q Search Postman    | ୪ 🕸 🎝 🎯                 | Upgrade ~   |
|--------------|--------------------------|---------------------------------------------------------|-------------------------|-------------|
| ് cns        |                          | New Import + •••                                        | No Environment          | ~ (0)       |
| Collections  | + =                      | 600                                                     |                         |             |
| APIs         | ~ N<br>~                 | Import                                                  | ×                       |             |
| Environments |                          | File Folder Link Raw text Code repository New           |                         |             |
| Mock Servers | ľ                        |                                                         |                         |             |
| Monitors     | Create :<br>A collection |                                                         |                         |             |
| 머급<br>Flows  | easily set c<br>and      | OpenAPI GraphQL cURL                                    |                         |             |
| History      |                          | WSDL NEW HAR NEW                                        |                         |             |
|              |                          | OR<br>Upload Files                                      |                         |             |
|              |                          |                                                         |                         |             |
|              |                          |                                                         |                         |             |
|              |                          | Learn more about the different import formats supported |                         |             |
|              |                          |                                                         |                         |             |
|              |                          |                                                         |                         |             |
| 🔳 🔍 Find     | d and Replace            | 🖸 Console 🛞 Cookles 🛷 Capture reques                    | sts 😌 Bootcamp 🗈 Runner | 🗓 Trash 🔹 📀 |

d. Após clicar Upload Files, apresenta-se uma tela para que seja localizado o arquivo da Collection baixada. Localize o arquivo e clique em Open (abrir).

e. Após clicar em Abrir, apresenta-se uma tela com os detalhes da Collection. Clique em Importar (Import).

| Hon          | ne Worksp           | aces 🗸 API Network 🗸 Reports          | Explore Q Search Postman | යි දී Invite             | ଙ୍କ 🕸 🍥              | Upgrade 🗸      |
|--------------|---------------------|---------------------------------------|--------------------------|--------------------------|----------------------|----------------|
| ് сыз        |                     | New Import + •••                      |                          |                          | No Environment       | ~ (0)          |
| Collections  | + =                 | 600                                   |                          |                          |                      |                |
| 00<br>APIs   |                     | Import                                |                          |                          | ×                    |                |
|              |                     | Select files to import · 1/1 selected |                          |                          |                      |                |
| Environments |                     | NAME                                  | FORMAT                   | IMPORT AS                |                      |                |
| Mock Servers | Ý                   | CNS - PDQ                             | Postman Collection v2.1  | Collection               |                      |                |
|              |                     |                                       |                          |                          |                      |                |
| Monitors     | Create              |                                       |                          |                          |                      |                |
| o            | A collection        |                                       |                          |                          |                      |                |
| Flows        | easily set c<br>and |                                       |                          |                          |                      |                |
| Ð            |                     |                                       |                          |                          |                      |                |
| History      |                     |                                       |                          |                          |                      |                |
|              |                     |                                       |                          |                          |                      |                |
|              |                     |                                       |                          |                          |                      |                |
|              |                     |                                       |                          |                          |                      |                |
|              |                     |                                       |                          |                          |                      |                |
|              |                     |                                       |                          |                          |                      |                |
|              |                     |                                       |                          |                          |                      |                |
|              |                     |                                       |                          |                          |                      |                |
|              |                     |                                       |                          | Cancel                   | Import               |                |
|              |                     |                                       |                          |                          |                      |                |
|              |                     |                                       |                          |                          |                      |                |
|              |                     |                                       |                          |                          |                      |                |
|              |                     |                                       |                          |                          |                      |                |
|              |                     |                                       |                          |                          |                      |                |
| III Q Find   | d and Replace       | Console                               | C.                       | Cookies & Capture reques | ts 😌 Bootcamp 🗈 Runn | er 🎹 Trash 💀 🕐 |

f. Após clicar em Importar, a Collection estará pronta para ser usada.

|                         | ne workspaces • APTNetwork • P | teports Explore | Search Postman | 7+ 111/10 |                 | opgrade    | Ý       |
|-------------------------|--------------------------------|-----------------|----------------|-----------|-----------------|------------|---------|
| ິ CNS                   | New Import                     | + 000           |                |           | No Environment  | ~          | $\odot$ |
| 3                       | + =                            |                 |                |           |                 |            |         |
| Collections             | ✓ CNS - PDQ                    |                 |                |           |                 |            |         |
| 00                      | > 🗎 Autenticação               |                 |                |           |                 |            |         |
| APIs                    | > 📄 Consulta homologação       |                 |                |           |                 |            |         |
| <b>D</b><br>nvironments | > 📄 Consulta produção          |                 |                |           |                 |            |         |
| <u>.</u>                |                                |                 |                |           |                 |            |         |
| ock Servers             |                                |                 |                |           |                 |            |         |
| <u></u>                 |                                |                 |                |           |                 |            |         |
| Monitors                |                                |                 |                |           |                 |            |         |
| 0-(°                    |                                |                 |                |           |                 |            |         |
| Flows                   |                                |                 |                |           |                 |            |         |
| 4                       |                                |                 |                |           |                 |            |         |
| History                 |                                |                 |                |           |                 |            |         |
|                         |                                |                 |                |           |                 |            |         |
|                         |                                |                 |                |           |                 |            |         |
|                         |                                |                 | -              |           |                 |            |         |
|                         |                                |                 | 2 Open C       | Overview  |                 |            |         |
|                         |                                |                 |                |           |                 |            |         |
|                         |                                |                 |                |           |                 |            |         |
|                         |                                |                 |                |           |                 |            |         |
|                         |                                |                 |                |           |                 |            |         |
|                         |                                |                 |                |           |                 |            |         |
|                         |                                |                 |                |           |                 |            |         |
|                         |                                |                 |                |           |                 |            |         |
|                         |                                |                 |                |           |                 |            |         |
|                         |                                |                 |                |           |                 |            |         |
| Q. Find                 | d and Replace                  |                 | Cookies        |           | Bootcamp D Pupp | ar 🕮 Trach |         |

## 7. Realizar consultas em ambiente de homologação

### 7.1. Gerar token em ambiente de homologação

a. Em seu espaço de trabalho (Workspace), dentro de sua coleção (Collection), clique na pasta Autenticação e após clique em Token homologação. Basta clicar em Send que será gerado o token para o ambiente de homologação.

| _ cns                    | New Import            | GET Token homologação                      | + 000                                                                                                    | No Environment                                                | ~            |
|--------------------------|-----------------------|--------------------------------------------|----------------------------------------------------------------------------------------------------|---------------------------------------------------------------|--------------|
|                          | + = 000               | CNS - PDQ / Autenticaçã                    | o / Token homologação                                                                                                   | 🖺 Save 🗸 👓                                                    | Ø            |
| Collections              | CNS - PDQ             |                                            |                                                                                                    |                                                               |              |
| 0<br>00                  | ∽ 	☐ Autenticação     | GET ~ https:/                              | /ehr-auth-hmg.saude.gov.br/api/osb/toker                                                                                | 1                                                             | Send ~       |
| APIS                     | GET Token homologação | Params Auth Headers                        | (6) Body Pre-req. Tests • Setting                                                                                       | S                                                             | Cookies      |
|                          | GET Token produção    | Query Params                               |                                                                                                    |                                                               |              |
| wronments                | Consulta homologação  | KEY                                        | VALUE                                                                                                    | DESCRIPTION                                                   | •• Bulk Edit |
|                          | Consulta produção     | Kev                                        | Value                                                                                                    | Description                                                   |              |
| Monitors<br>며ር급<br>Flows |                       |                                            |                                                                                                    |                                                               |              |
| 4)<br>History            |                       | Body 🗸                                     |                                                                                                    | 😤 200 OK 521 ms 1.63 KB Save                                  | Response 🗸   |
|                          |                       | Pretty Raw Prev                            | iew Visualize JSON V 📮                                                                                                  |                                                               | r o          |
|                          |                       | 1 {<br>2 "access_tok<br>eyJpYXQ<br>IiOiIxM | <pre>.en": "eyJraWQiOiJvYXV0aDJrZXlwYWl<br/>iOjE2Nzc30DM50DYsImV4cCI6MTY3Nzc4<br/>DE2NDMzMzYwNiIsIJJPTEVTIioiIn0.</pre> | yIiwiYWxnIjoiUlMyNTYifQ.<br>NTc4NiwiaXNzIjoid3d3Lm9yYWNsZS5jb | 20ilCJzdW    |

#### 7.2. Consulta por número CNS

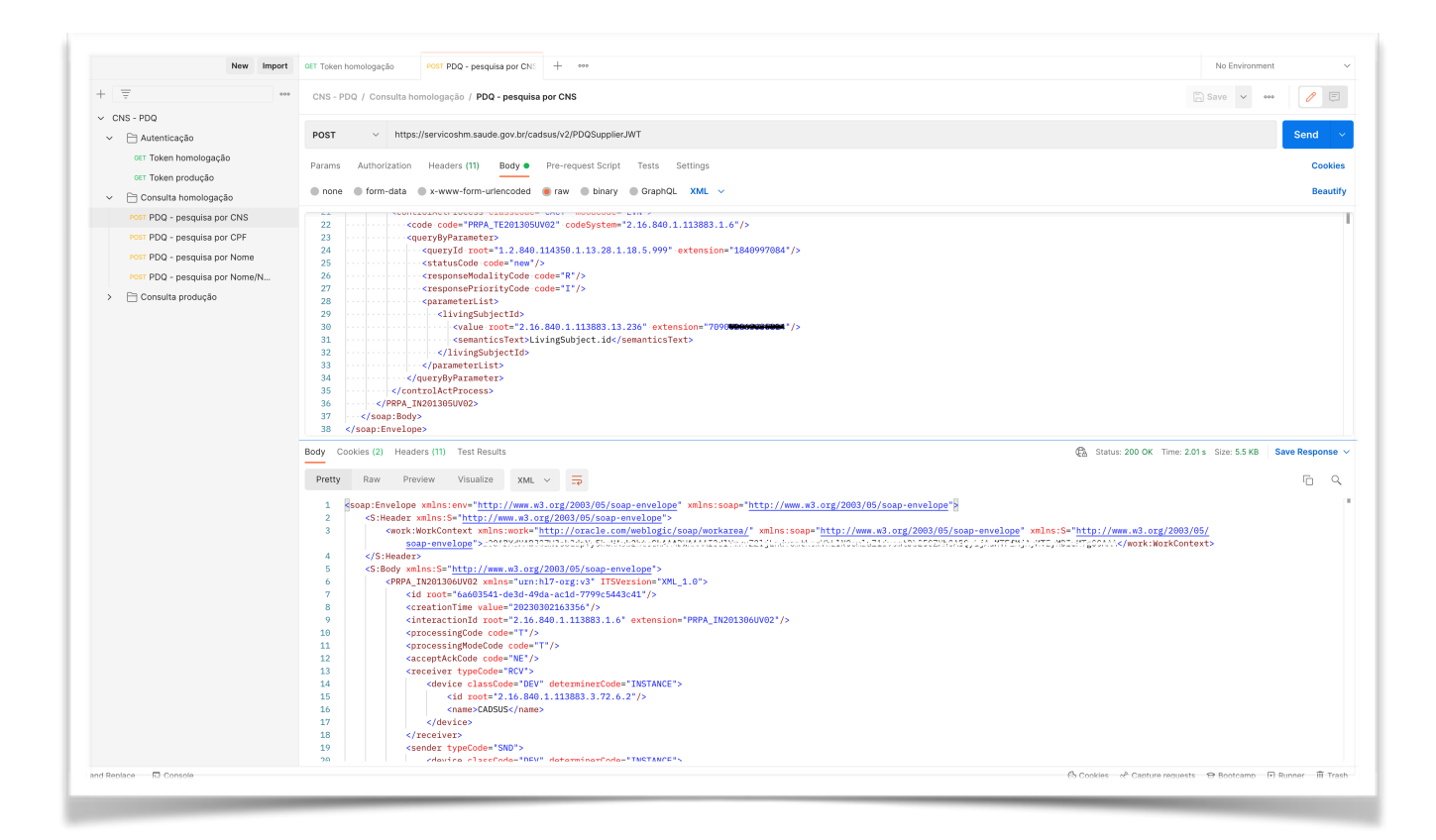

## 7.3. Consulta por número CPF

| Image: Comparing of the Comparing of the Co                                                                                                    | New Import                                                                          | GET Token homologação POST PD2 - pesquisa por CPI + +***                                                                                                    | No Environment               |
|----------------------------------------------------------------------------------------------------|-------------------------------------------------------------------------------------|----------------------------------------------------------------------------------------------------|------------------------------|
| <pre>PSP-F00<br/>Potenticity<br/>in Tode methodogeb<br/>in Tode methodogeb</pre>                                    |                                                                                     | CNS - PDQ / Consulta homologação / PDQ - pesquisa por CPF                                                                                                    | 🖺 Save 🗸 🚥                   |
| <pre>Initial montane products in the set of the set of</pre>                                                                                                    | CNS - PDQ                                                                           | POST V https://servicoshm.saude.gov.br/cadsus/v2/PDOSupplier.WT                                                                                                    | Sen                          |
| <pre>consult to motopacie<br/>cost POD - session 2005<br/>cost POD - session 2005<br/>cost POD - Session 2005<br/>cost POD - Session 2005<br/>cost</pre> | GET Token produção                                                                  | Params Authorization Headers (11) Body • Pre-request Script Tests Settings                                                                                                    |                              |
| <pre>lear PDO - people pC CPI 20 Find por CPI 21 Find por CPI 22 Find por CPI 23 Find por CPI 24 Find por CPI 25 Find por CPI 25 Find por CPI</pre>                                                                                                    | 🗎 Consulta homologação                                                              | none form-data x-www-form-uriencoded raw binary GraphQL XML V                                                                                                    |                              |
| <pre>local Roo - people por Nome PC PDO - people por Nome PC PDO - peop</pre>                                                                                                    | POST PDQ - pesquisa por CNS                                                         | 20                                                                                                    |                              |
| <pre>less Do : pequipe por MoneN     Consulta produção     Consulta produção     Cons</pre>                                                                                                    | POST PDQ - pesquisa por CPF                                                         | 21 Controlate Charles Calaboration Calaboration Calaborat |                              |
| <pre></pre>                                                                                                    | POST PDQ - pesquisa por Nome<br>POST PDQ - pesquisa por Nome/N<br>Consulta produção | 23                                                                                                    |                              |
| Body Cookes (2) Headers (11) Test Results                                                                                                    |                                                                                     | 30                                                                                                    |                              |
| Pretty         Raw         Preview         Visualize         XuL         XuL                                                                                                    |                                                                                     | Body Cookies (2) Headers (11) Test Results 🕼 Status: 200 OK Time: 1                                                                                                    | 988 ms Size: 5.5 KB Save Res |
| <pre>1 @cap:Enclose value: vow "http://www.m3.org/2009/05/sap.envolope" *ulti:sep" http://www.m3.org/2009/05/sap.envolope" * 2  2  2  2  2  2  2  2  2  2  2  2  2</pre>                                                                                                    |                                                                                     | Pretty Raw Preview Visualize XML v =                                                                                                    | ſĊ                           |
| 18                                                                                                    |                                                                                     | Scop:Envices wilns:====================================                                                                                                    | <u>33/05/</u><br>ontext>     |
|                                                                                                    |                                                                                     | 18                                                                                                    |                              |

# 8. Realizar consultas em ambiente de produção

## 8.1.Gerar token em ambiente de produção

a. Em seu espaço de trabalho (Workspace), dentro de sua coleção (Collection), clique na pasta Autenticação e após clique em Token produção. Clique em Send e será gerado o token para o ambiente de produção.

| CNS                         | New Import                                                       | GET Token produção       | + 000                                 | No Environment             | $\sim$                                                                                                    |
|-----------------------------|------------------------------------------------------------------|--------------------------|---------------------------------------|----------------------------|----------------------------------------------------------------------------------------------------|
|                             | + =                                                              | CNS - PDQ / Autenticaçã  | io / Token produção                   | 🖺 Save 🗸 👓                 | <ul> <li>Image: A start of the start of the start of</li></ul> |
| 0<br>00                     | <ul> <li>✓ CNS - PDQ</li> <li>✓ ➡ Autenticação</li> </ul>        | GET ~ https              | //ehr-auth.saude.gov.br/api/osb/token |                            | Send ~                                                                                                    |
| APIs                        | GET Token homologação                                            | Params Auth Headers      | (6) Body Pre-req. Tests ● Settings    |                            | Cookies                                                                                                    |
| ironments                   | GET Token produção                                               | Query Params             |                                       |                            |                                                                                                    |
|                             | <ul> <li>Consulta produção</li> <li>Consulta produção</li> </ul> | KEY                      | VALUE                                 | DESCRIPTION                | ••• Bulk Edit                                                                                                    |
| k Servers                   |                                                                  | Key                      | Value                                 | Description                |                                                                                                    |
| ¤fa<br>Flows<br>4℃          |                                                                  |                          |                                       |                            |                                                                                                    |
| 마다<br>Flows<br>신<br>History |                                                                  | Body ∨<br>Pretty Raw Pre | view Visualize JSON V 🔫               | 200 OK 1044 ms 1.63 KB Sav | re Response ∨                                                                                                    |

#### 8.2.Consulta por número CNS

a. Após ter gerado o Token produção, clique na pasta Consulta produção e na sequência clique em PDQ - pesquisa por CNS. Após abrir a tela de Request, clique na aba Body e insira o número de CNS na tag "<value root="2.16.840.1.113883.13.236" extension="xxxxxxxxxxxxxxxxxxxxxxx"/>". Em seguida, clicar em Send que serão retornados os dados do cidadão pertencente ao número do CNS passado.

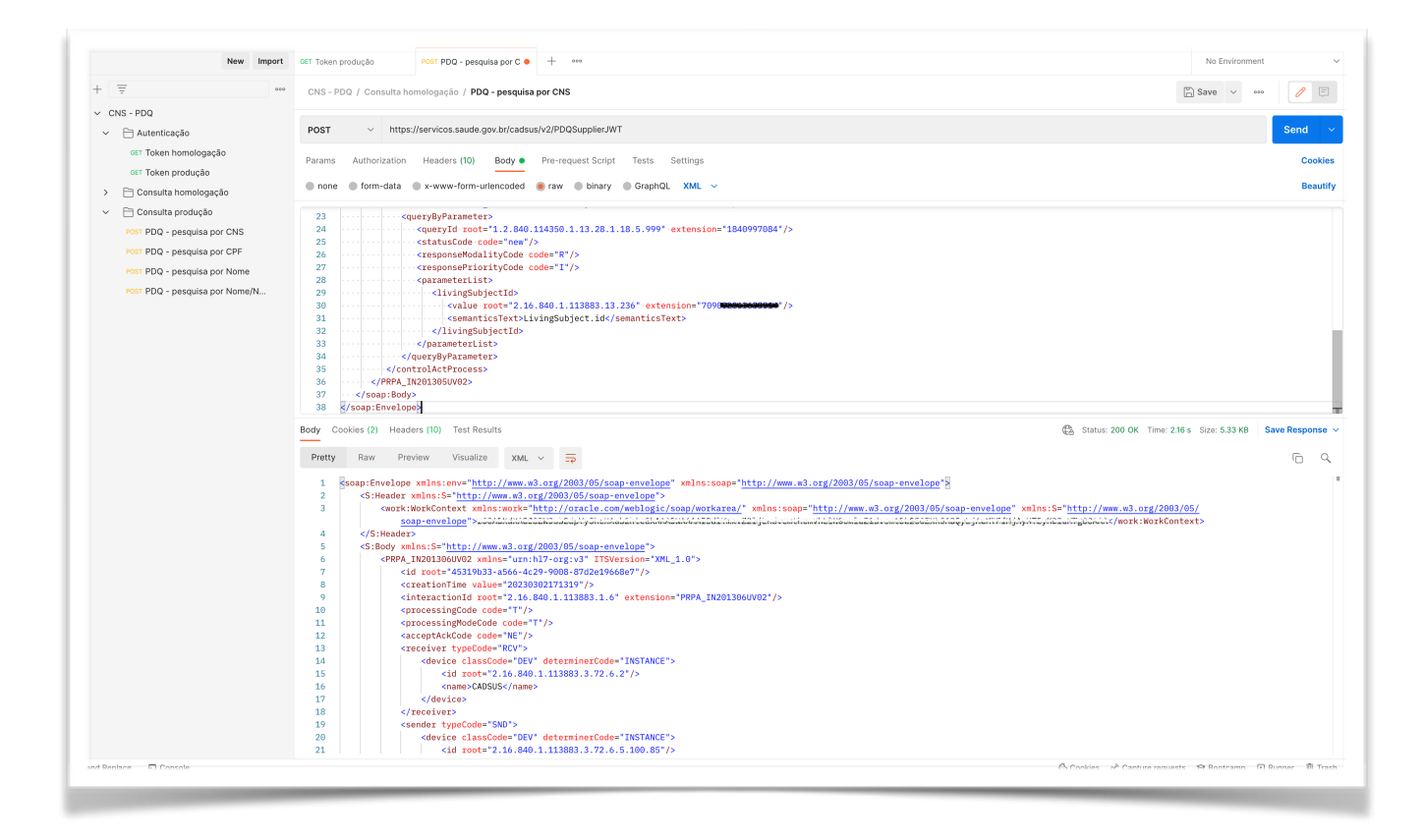

#### 8.3.Consulta por número CPF

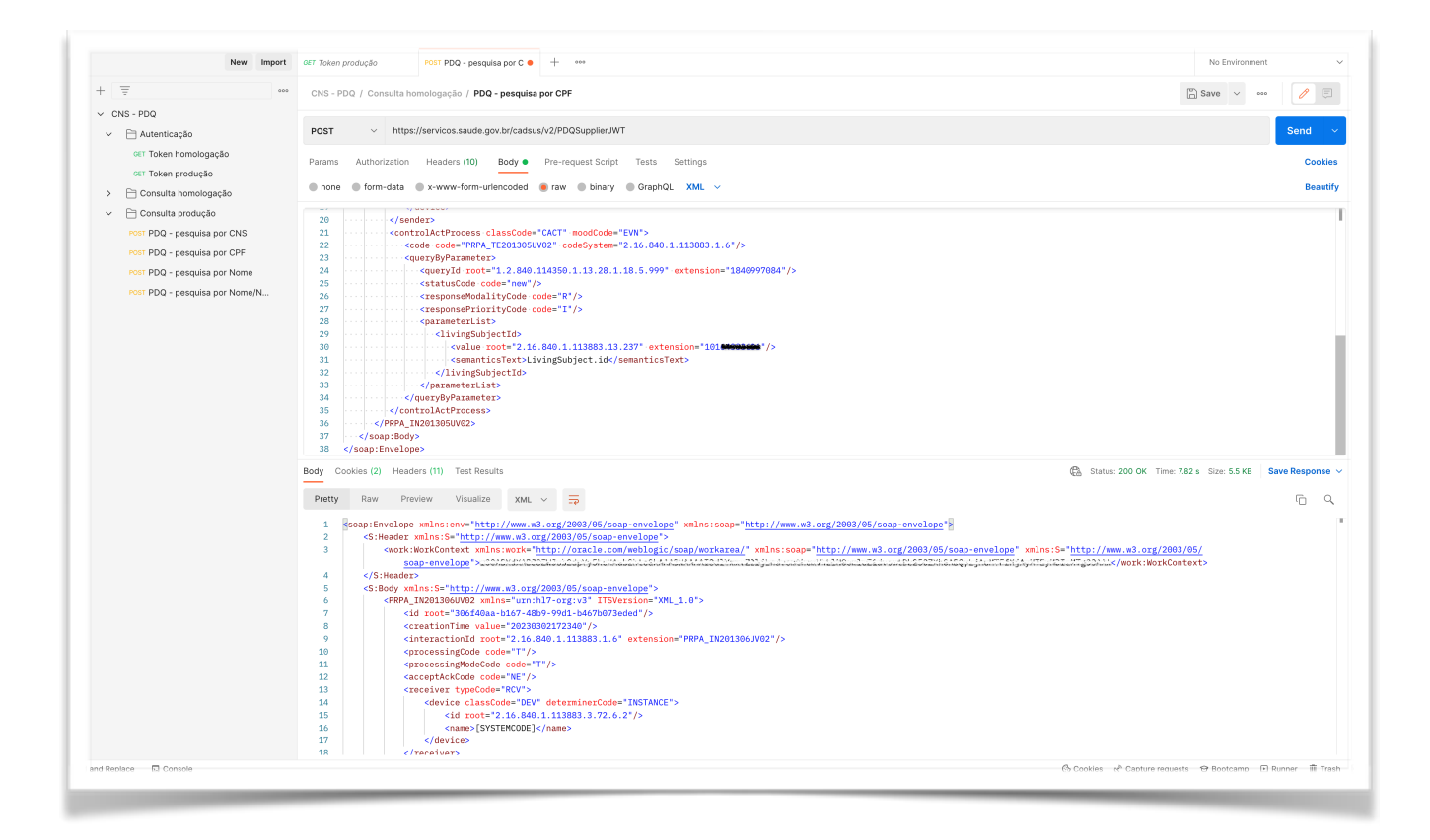

# 9. Erros possíveis

# 9.1. Erro 401 Unauthorized

Este erro ocorre quando o certificado digital não foi devidamente configurado. Siga os passos do <u>Item 5. Configurar ambientes Postman</u>, deste manual.

| Gerar token em homolog = + ••••                                                                                                    |                              | No Environmen                     | t v              |   |
|----------------------------------------------------------------------------------------------------|------------------------------|-----------------------------------|------------------|---|
| utenticação / Gerar token em homologação                                                                                                    |                              | 🖺 Save 🗸 👓                        | •                |   |
| ET v https://ehr-auth-hmg.saude.gov.br/api/t                                                                                                    | oken                         |                                   | Send V           |   |
| arams Authorization Headers (6) Body Pre-re                                                                                                    | equest Script Tests Settings |                                   | Cookies          |   |
| KEY                                                                                                    | VALUE                        | DESCRIPTION                       | ••• Bulk Edit    |   |
| Кеу                                                                                                    | Value                        | Description                       |                  |   |
| <pre>1 { 2     "timestamp": "2023-01-05T17:55:50Z", 3     "status": 401, 4     "error": "Unauthorized", 5     "message": "Unauthorized", 6     "path": "/api/token" 7 } </pre> |                              |                                   | T                | i |
|                                                                                                    | a cabia - a                  | Oantino sexuante — O Destemme — D | Dimmor III Troch |   |

# 9.2. Erro 404 Not Found

Este erro ocorre quando a URL de Requisição (Request) não foi devidamente digitada. Siga os passos do <u>Item 7. Realizar consultas em ambiente de homologação.</u>

| ⊤ Gerar token em homolog∈ + ∞∞                                                                                                    |                             | No Environment                                 | ~             |  |
|----------------------------------------------------------------------------------------------------|-----------------------------|------------------------------------------------|---------------|--|
| Autenticação / Gerar token em homologação                                                                                                    |                             | 🖺 Save 🗸 👓                                     | Ø             |  |
| GET v https://ehr-auth-hmg.saude.gov.br/api/to                                                                                                    | okn                         |                                                | Send ~        |  |
| arams Authorization Headers (6) Body Pre-re                                                                                                    | quest Script Tests Settings |                                                | Cookies       |  |
| KEY                                                                                                    | VALUE                       | DESCRIPTION                                    | ••• Bulk Edit |  |
| Key                                                                                                    | Value                       | Description                                    |               |  |
| <pre>2 clmestamp : 2023-01-0518:05:1/2", 3 "status": 404, 4 "error": "Not Found", 5 "message": "No message available", 6 "path": "/api/tokn" 7 3</pre> |                             |                                                | I             |  |
|                                                                                                    | ලි Cookies ෙ අ              | <sup>®</sup> Capture requests → Ə Bootcamp → R | unner 🔟 Trash |  |

# 9.3. Erro INCORRECT\_PASSWORD

Este erro ocorre quando a senha do certificado digital não foi devidamente digitada. Siga os passos do <u>Item 7. Realizar consultas em ambiente de homologação.</u>

| ET Gerar token em homologa 🕂 👓            |                                                                                                    |             | No Environment |            | · •  |
|-------------------------------------------|----------------------------------------------------------------------------------------------------|-------------|----------------|------------|------|
| Autenticação / Gerar token em homologação |                                                                                                    |             | Save 🗸 👓       | / E        |      |
| GET ~ https://ehr-auth-hmg.saude          | e.gov.br/api/token                                                                                                    |             |                | Send       | Ē    |
| Params Authorization Headers (6) Bo       | ody Pre-request Script Tests Settings                                                                                                |             |                | Cookie     | s    |
| Query Params                              | VALUE                                                                                                    | DESCRIPTION |                | ••• Bulk E | dit  |
| Кеу                                       | Value                                                                                                    | Description |                |            | :(6) |
|                                           |                                                                                                    |             |                |            |      |
|                                           | Could not send request                                                                                                    |             |                |            |      |
|                                           | Could not send request                                                                                                    |             |                |            |      |
|                                           | Could not send request         Error: INCORRECT_PASSWORD       View in Console         Learn more about troubleshooting API requests |             |                |            |      |
|                                           | Could not send request         Error: INCORRECT_PASSWORD       View in Console         Learn more about troubleshooting API requests |             |                |            |      |
|                                           | Could not send request         Error: INCORRECT_PASSWORD       View in Console         Learn more about troubleshooting API requests |             |                |            |      |

# 10. Suporte

Para mais informações sobre a utilização da ferramenta Postman, acesse: <u>https://learning.postman.com/docs/getting-started/introduction/</u>

Para mais informações sobre as API's do Ministério da Saúde acesse o Portal de Serviços do DataSUS: <u>https://servicos-datasus.saude.gov.br/</u>

Caso tenha dúvidas ou problemas relacionados à utilização da API do Cartão Nacional de Saúde - CNS, acesse: <u>https://webatendimento.saude.gov.br/faq/cadsus</u>